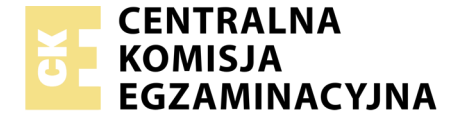

Nazwa kwalifikacji: **Montaż i eksploatacja systemów komputerowych**, **urządzeń peryferyjnych i sieci** Oznaczenie kwalifikacji: **EE.08** Numer zadania: **02** Wersja arkusza: **AG** 

Wypełnia zdający

Miejsce na naklejkę z numerem PESEL i z kodem ośrodka

| Numer PESEL | zdaiacedo* |
|-------------|------------|

Czas trwania egzaminu: 150 minut

EE.08-02-21.06-AG

2017

# EGZAMIN POTWIERDZAJĄCY KWALIFIKACJE W ZAWODZIE Rok 2021 CZĘŚĆ PRAKTYCZNA PODSTAWA PROGRAMOWA

#### Instrukcja dla zdającego

- Na pierwszej stronie arkusza egzaminacyjnego wpisz w oznaczonym miejscu swój numer PESEL i naklej naklejkę z numerem PESEL i z kodem ośrodka.
- 2. Na KARCIE OCENY w oznaczonym miejscu przyklej naklejkę z numerem PESEL oraz wpisz:
  - swój numer PESEL\*,
  - oznaczenie kwalifikacji,
  - numer zadania,
  - numer stanowiska.

- 3. KARTĘ OCENY przekaż zespołowi nadzorującemu.
- 4. Sprawdź, czy arkusz egzaminacyjny zawiera 9 stron i nie zawiera błędów. Ewentualny brak stron lub inne usterki zgłoś przez podniesienie ręki przewodniczącemu zespołu nadzorującego.
- Zapoznaj się z treścią zadania oraz stanowiskiem egzaminacyjnym. Masz na to 10 minut. Czas ten nie jest wliczany do czasu trwania egzaminu.
- 6. Czas rozpoczęcia i zakończenia pracy zapisze w widocznym miejscu przewodniczący zespołu nadzorującego.
- 7. Wykonaj samodzielnie zadanie egzaminacyjne. Przestrzegaj zasad bezpieczeństwa i organizacji pracy.
- Jeżeli w zadaniu egzaminacyjnym występuje polecenie "zgłoś gotowość do oceny przez podniesienie ręki", to zastosuj się do polecenia i poczekaj na decyzję przewodniczącego zespołu nadzorującego.
- 9. Po zakończeniu wykonania zadania pozostaw rezultaty oraz arkusz egzaminacyjny na swoim stanowisku lub w miejscu wskazanym przez przewodniczącego zespołu nadzorującego.
- 10.Po uzyskaniu zgody zespołu nadzorującego możesz opuścić salę/ miejsce przeprowadzania egzaminu.

## Powodzenia!

\* w przypadku braku numeru PESEL – seria i numer paszportu lub innego dokumentu potwierdzającego tożsamość

## Zadanie egzaminacyjne

Za pomocą dostępnych narzędzi oraz oprogramowania znajdującego się na stanowisku egzaminacyjnym wykonaj montaż okablowania sieciowego i podzespołów oraz podłączenie urządzeń sieciowych. Przeprowadź diagnostykę podzespołów, konfigurację urządzeń sieciowych oraz wykonaj konfigurację systemów zainstalowanych na dysku twardym stacji roboczej oraz serwera. Postępuj według podanych wskazań. Do konfiguracji serwera Windows wykorzystaj konto **Administrator** 

### z hasłem **ZAQ!2wsx**

Do diagnostyki i konfiguracji stacji roboczej wykorzystaj następujące konta:

- w systemie Windows konto Administrator z hasłem ZAQ!2wsx
- w systemie Linux konto administrator z hasłem ZAQ!2wsx (konto z prawem podniesienia uprawnień do root)
- 1. Zamontuj w serwerze dysk twardy opisany jako **SERWER WINDOWS**

UWAGA: Po wykonaniu montażu zgłoś przewodniczącemu ZN – przez podniesienie ręki – gotowość do zakończenia prac montażowych. Po uzyskaniu zgody przystąp do końcowych czynności montażowych i uruchomienia systemu Windows w wersji serwerowej.

- 2. Na stacji roboczej w systemie operacyjnym Linux za pomocą dostępnych narzędzi systemowych sprawdź parametry systemu oraz zainstalowanego procesora i płyty głównej, ujęte w Tabeli 1. System operacyjny i podzespoły, w arkuszu egzaminacyjnym. Parametry zapisz do tabeli. Wykonaj zrzuty dokumentujące przeprowadzone testy, a następnie zapisz je jako pliki graficzne w folderze o nazwie DIAGNOSTYKA na nośniku USB opisanym EGZAMIN.
- 3. Skonfiguruj przełącznik według następujących zaleceń:
  - a) adres IP: 172.16.12.3 z maską 255.255.255.0
  - b) brama domyślna: adres IP interfejsu serwera podłączonego do przełącznika
  - c) nowy VLAN o nazwie V2 z ID ustawionym na 2

d) porty 1 i 2 przypisane do VLAN V2, bez tagowania Przełącznik pracuje na ustawieniach fabrycznych zgodnie z dokumentacją, która jest dostępna w folderze *PRZEŁĄCZNIK* na nośniku opisanym *ROBOCZY* 

UWAGA: Po wykonaniu konfiguracji zgłoś przewodniczącemu ZN – przez podniesienie ręki – gotowość do oceny ustawień przełącznika.

 Za pomocą kabli połączeniowych znajdujących się na stanowisku egzaminacyjnym połącz urządzenia zgodnie ze schematem, a następnie podłącz je do sieci zasilającej.

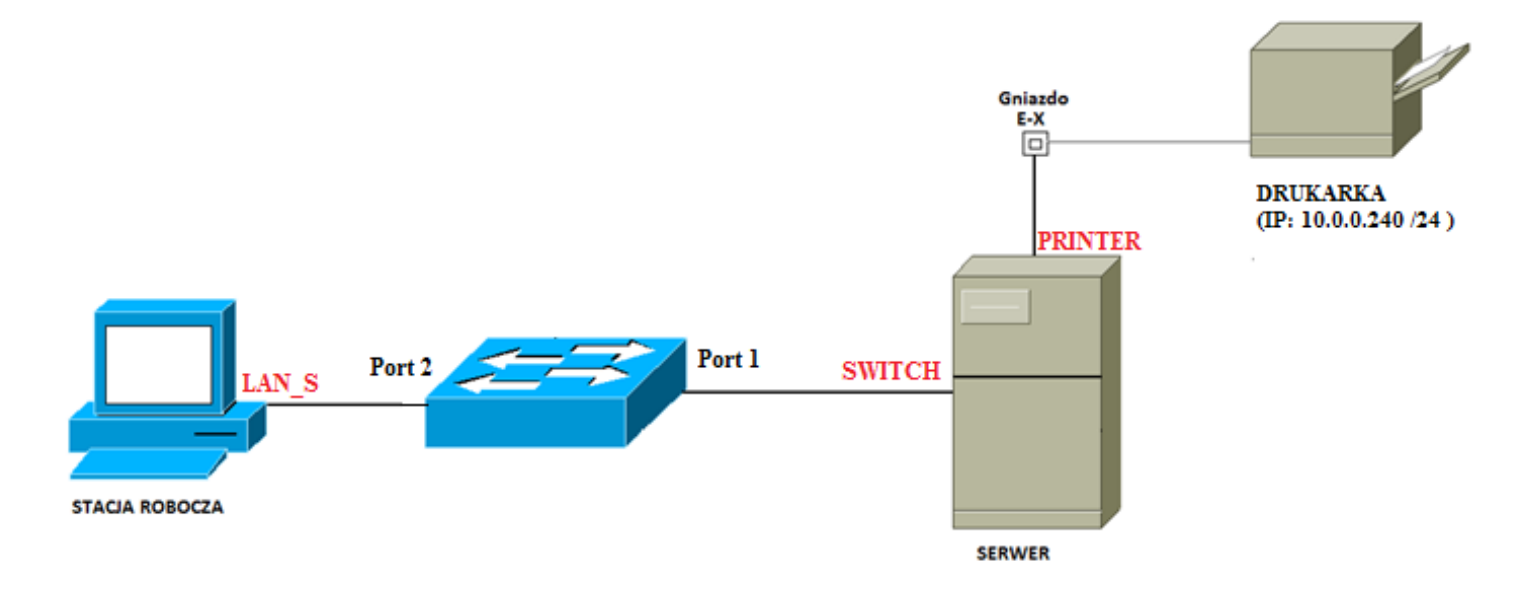

Schemat połączenia urządzeń

- Na stacji roboczej skonfiguruj system Windows według następujących zaleceń:
  - a) skonfiguruj przewodowy interfejs sieciowy:
    - nazwa: LAN\_S
    - adres IP: 172.16.12.2/24
    - brama domyślna: adres IP serwera
    - serwer DNS: localhost
  - b) zablokuj użytkownikom możliwość dopasowywania pasków narzędzi Pulpitu.

- c) za pomocą Wiersza poleceń utwórz i skonfiguruj konto nowego użytkownika. Wykonaj zrzuty ekranu z widocznymi użytymi poleceniami systemowymi. Zrzuty zapisz na nośniku USB opisanym EGZAMIN w folderze STACJA ROBOCZA. Dane konta:
  - nazwa: archiwista
  - grupa: **Replikator**
  - wymuszenie zmiany hasła podczas pierwszego logowania
  - data wygaśnięcia konta: 20.02.2027 r.
- 6. Skonfiguruj serwer z zainstalowanym systemem Windows według następujących zaleceń:
  - a) interfejs sieciowy serwera, podłączony do przełącznika:
    - nazwa połączenia: SWITCH
    - adres IP: 172.16.12.1/24
    - brama domyślna: brak
    - serwer DNS: *localhost*
  - b) interfejs sieciowy serwera podłączony do drukarki o adresie IP: 10.0.0.240/24:
    - nazwa połączenia: PRINTER
    - adres IP: 10.0.0.X/24 gdzie X oznacza numer stanowiska egzaminacyjnego
    - brama domyślna: brak
    - serwer DNS: brak
  - c) zainstaluj usługę i skonfiguruj serwer DHCP:
    - nazwa zakresu: LAN\_SWITCH
    - pula adresów: 172.16.12.100 ÷ 172.16.12.200
    - adresy wykluczeń: 172.16.12.111 ÷ 172.16.12.116
    - rezerwacja adresu 172.16.12.111 dla stacji roboczej o adresie MAC 8C-70-5A-F3-75-BC; nazwa rezerwacji: STACJA
    - adresy serwerów DNS: 8.8.6.6 i 8.8.7.7
    - maska podsieci: 255.255.255.0
    - czas dzierżawy: 24 godziny
    - inne niewymienione parametry: ustawienia domyślne

 Po wyłączeniu zapory sieciowej, wykorzystując Wiersz poleceń, wykonaj test połączenia serwera z przełącznikiem, drukarką i stacją roboczą.

UWAGA: Zgłoś przewodniczącemu ZN – przez podniesienie ręki – gotowość do sprawdzenia komunikacji serwera z przełącznikiem, stacją roboczą i drukarką. W obecności egzaminatora przeprowadź test komunikacji połączonych urządzeń sieciowych.

- 8. Korzystając z Cennika podzespołów, sporządź w arkuszu kalkulacyjnym kosztorys nowego stanowiska komputerowego zgodnie z Tabelą 2. Wzór kosztorysu. Nowe stanowisko powinno zawierać wszystkie niezbędne podzespoły zawarte w Cenniku podzespołów. Plik zawierający kosztorys zapisz pod nazwą Kosztorys na dysku USB oznaczonym nazwą EGZAMIN
  - a) obliczenia w kolumnie Cena brutto w zł powinny wykonywać się automatycznie, po wypełnieniu kolumny Cena netto w zł z uwzględnieniem podatku VAT wynoszącego 23%
  - b) obliczenia w kolumnie *Wartość brutto w zł* powinny wykonywać się automatycznie, po wypełnieniu kolumny *Cena netto w zł* oraz llość
  - c) obliczenia w kolumnie *VAT w zł* oraz sumowanie kolumny *Wartość brutto w zł* powinno odbywać się automatycznie
  - d) pola znajdujące się w kolumnach: Cena netto w zł, VAT w zł, Cena brutto w zł, Wartość brutto w zł oraz komórka zawierająca obliczoną wartość zestawu powinny mieć format liczbowy z dwoma miejscami po przecinku, z użyciem separatora tysięcy

# Cennik podzespołów

| Nazwa                  | Nazwa                                       |            |
|------------------------|---------------------------------------------|------------|
| podzespołu             | T arametry                                  | netto w zł |
| Płyta główna           | Extended ATX, 4x DDR4, 3x PCI-E 16x, 2x     | 2974,00    |
| ASUS                   | PCI-E 4x, M.2 slot x2, SATA III x6, 1x U.2, |            |
|                        | USB 3.1 gen 2 type A x2, USB 3.1 gen 2      |            |
|                        | type C x4, Grafika- nie, S-2066             |            |
| Płyta główna           | ATX, X570 Creator, 4x DDR4 max 128 GB,      | 2829,00    |
| ASROCK                 | 1x PCI-E 16x, 2x PCI-E 8x, 1x PCI-E 4x,     |            |
|                        | 3x PCI-E 1x, Hyper M.2 slot x1, M.2 slot    |            |
|                        | x3, SATA III x8, Grafika-nie, Thunderbolt   |            |
|                        | x2, USB 3.1 gen 1 x6, USB 3.1 gen 2 type    |            |
| <b>D</b>               | C x2, s-AM4                                 | 4055.00    |
| Procesor               | 4.00 GHz, turbo 4.20 GHz, x4/8, 8 MB,       | 1655,00    |
| INTEL CORE             | BOX, S-1151                                 |            |
| 17<br>December 17      |                                             | 000.00     |
| Procesor               | 1.70 GHZ, 15 MB, BOX, S-2011-V3             | 880,00     |
| INTEL Xeon             |                                             | 500.00     |
| Procesor AMD           | 3,4 GHZ, 16MB, BOX, SOCKET AM4              | 589,00     |
| Ryzen                  |                                             | 0000.00    |
| Pamięc RAM             | DDR4 - 128 GB / 3466 (8X 16 GB), CL16       | 2880,00    |
|                        |                                             | 0074.00    |
| Pamięc RAM             | DDR4 - 64 GB/ 3000 (4X 16GB), CL15          | 2871,00    |
| Ballistix              |                                             | 75.00      |
| Pamięc RAM             | DDR3 CRUCIAL - 4 GB / 1600 (1X 4 GB),       | 75,00      |
|                        |                                             | 451.00     |
| HDD<br>Korto grafiarra | 4 1B, 128 MB, 3.5, SATA3                    | 451,00     |
| Karta graficzna        | PCIEX X16, 8GB, GDDR5, 256 DIT, 8000        | 2900,00    |
|                        |                                             | 50.00      |
|                        | SH-224FB - 24X DVDRVV DL, SATA              | 50,00      |
| DVD-RVV                |                                             | 400.00     |
|                        | PGS VZA - AIA, DEZ ZASIIACZA, CZAľNA        | 130,00     |
|                        | Éradaiaa waatulatara 125 mm 1000 M/         | 007.00     |
|                        | Sreanica wentylatora 135 mm, 1000 W,        | 837,00     |
| Seasonic               | modularny, standard ATX                     |            |

### Czas na wykonanie zadania wynosi 150 minut.

## Ocenie podlegać będzie 6 rezultatów:

- montaż podzespołu oraz połączenie fizyczne urządzeń,
- diagnostyka oraz specyfikacja systemu operacyjnego i podzespołów,
- skonfigurowane urządzenie sieciowe,
- skonfigurowany serwer,
- skonfigurowana stacja robocza,
- kosztorys

#### oraz

– przebieg montażu i podłączenia urządzeń sieciowych.

UWAGA: Zawartość nośnika USB, wykorzystywanego podczas egzaminu do zapisu zrzutów ekranowych lub dokumentów, jest usuwana po egzaminie i nie stanowi dokumentacji egzaminacyjnej przekazywanej wraz z arkuszem do OKE

| Badany element<br>systemu | Parametr      | Wartość parametru |
|---------------------------|---------------|-------------------|
| Procesor                  | Nazwa/ Model  |                   |
|                           | Taktowanie    |                   |
|                           | (wartość      |                   |
|                           | maksymalna)   |                   |
| Płyta główna              | Producent     |                   |
|                           | Numer seryjny |                   |
| System operacyjny         | Dystrybucja   |                   |
| _inux Wersja jądra        |               |                   |

#### Tabela 1. System operacyjny i podzespoły

Tabela 2. Wzór kosztorysu

| Lp.             | Nazwa<br>podzespołu | Cena netto<br>w zł | VAT<br>w zł | Cena<br>brutto<br>w zł | llość | Wartość<br>brutto<br>w zł |
|-----------------|---------------------|--------------------|-------------|------------------------|-------|---------------------------|
|                 |                     |                    |             |                        |       |                           |
|                 |                     |                    |             |                        |       |                           |
|                 |                     |                    |             |                        |       |                           |
|                 |                     |                    |             |                        |       |                           |
|                 |                     |                    |             |                        |       |                           |
|                 |                     |                    |             |                        |       |                           |
|                 |                     |                    |             |                        |       |                           |
|                 |                     |                    |             |                        |       |                           |
|                 |                     |                    |             |                        |       |                           |
| WARTOŚĆ ZESTAWU |                     |                    |             |                        |       |                           |